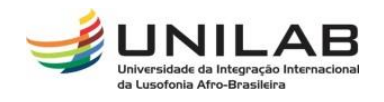

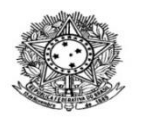

#### MINISTÉRIO DA EDUCAÇÃO UNIVERSIDADE INTERNACIONAL DA LUSOFONIA AFRO-BRASILEIRA PRÓ-REITORIA DE GRADUAÇÃO COORDENAÇÃO DE REGISTRO E CONTROLE ACADÊMICO

## TUTORIAL PARA AJUSTES DE TURMAS

Passo 01: Acessar o Portal Coord. Graduação

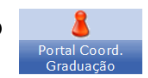

### Passo 02: Acessar a aba Turmas / Alterar / Remover Turma;

| 🗟 Matrículas  ล่ง Atividades 🐉 Aluno | 🕂 Turmas 🗋 Relatórios 🔍 Consultas 🚺 Estágio 🛅 Biblioteca 📧 Págii |
|--------------------------------------|------------------------------------------------------------------|
|                                      | 🔚 Solicitar Abertura de Turmas Regulares                         |
| Não há notícias cadastradas.         | Solicitar Abertura de Turmas de Férias                           |
|                                      | 🔓 Solicitar Abertura de Turmas de Reposição                      |
|                                      | Visualizar Solicitações de Abertura de Turmas Enviadas           |
|                                      | Consultar Turmas                                                 |
|                                      |                                                                  |
|                                      | Alterar/Remover Turma                                            |
| Matrículas On-Line Pendentes de O    | Criar Turma Sem Solicitação                                      |
| Não há matrículas pendentes          | Transferir Alunos entre turmas                                   |
|                                      | Gerenciar Solicitações de Turmas                                 |
| TRANCAMENTOS PENDENTES DE ORIENTA    |                                                                  |
| Não há trancamentos pendentes        | Cadastrar Programa de Componente                                 |
|                                      | Consultar Componentes com Programas Cadastrados                  |
| Matriculas Extraordinárias Penden    | tes de Orientação                                                |

Não há Matrículas Extraordinárias Pendentes

#### Passo 03:

Selecionar a turma e clique em alterar;

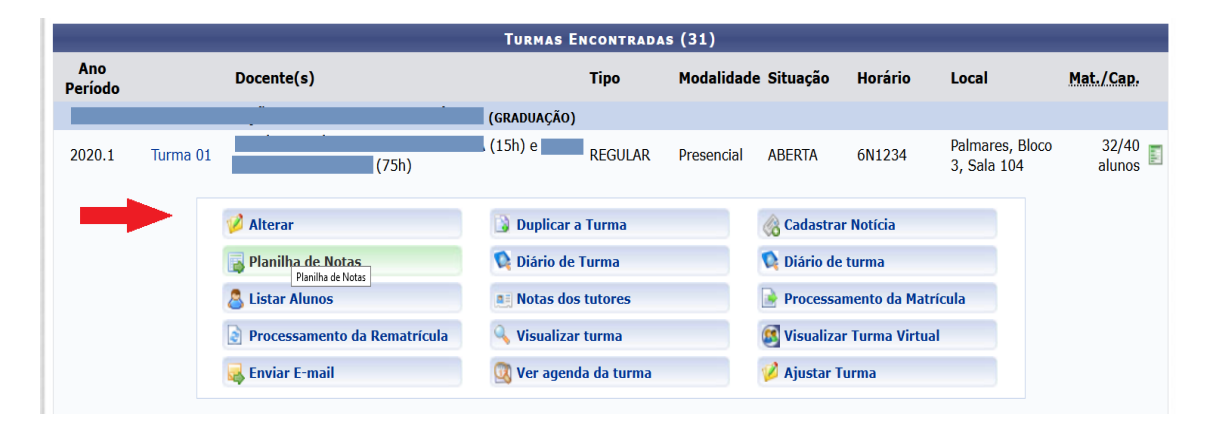

# Passo 04

Edite os dados e clique em avançar;

| Dados da Turma                                                         |             |            |              |
|------------------------------------------------------------------------|-------------|------------|--------------|
| DADOS DO COMPONENTE CURRICULAR                                         |             |            |              |
| Componente Curricular:                                                 |             |            |              |
| Tipo do Componente: DISCIPLINA                                         |             |            |              |
| CH Total: 90 h                                                         |             |            |              |
| Dados Gerais da Turma                                                  |             |            |              |
| Tipo da Turma: REGULAR                                                 |             |            |              |
| Modalidade: Presencial                                                 |             |            |              |
| Ano-Período: 2020-1                                                    |             |            |              |
| Campus: 🖈 Campus dos Palmares 🗹                                        |             |            |              |
| Código da Turma: * 01                                                  |             |            |              |
| Capacidade de Alunos: * 40 (existem 32 alunos associados a esta turma) |             |            |              |
| Local: \star Palmares, Bloco 3, Sala 104                               |             |            |              |
| Reservas de Vagas                                                      |             |            |              |
| Becerupe Contempledae                                                  |             | Vagas      |              |
| Reseivas Contempladas                                                  | Solicitadas | Reservadas | Ingressantes |
|                                                                        | 0           | 30         | 0            |
|                                                                        | 0           | 1          | 0            |
| << Selecionar Outra Turma Cancelar Próximo Passo >>                    |             |            |              |

### Passo 05

Edite os dados de data de início e fim da turma, dia(s) e horários da turma e clique em avançar;

|                                                                                                    |                       | н             | ORÁRIO  | DA TURM                     | 1A         |      |     |     |  |
|----------------------------------------------------------------------------------------------------|-----------------------|---------------|---------|-----------------------------|------------|------|-----|-----|--|
| GRADE DE HORÁRIOS                                                                                         |                       |               |         |                             |            |      | _   |     |  |
|                                                                                                    | Expressão do Horário: |               |         | Atualizar Grade de Horários |            |      |     |     |  |
|                                                                                                    | Horários              | Doм           | Seg     | TER                         | Qua        | Qui  | Sex | SÁB |  |
|                                                                                                    | 08:00 - 09:00         |               |         |                             |            |      |     |     |  |
|                                                                                                    | 09:00 - 10:00         |               |         |                             |            |      |     |     |  |
|                                                                                                    | 10:00 - 11:00         |               |         |                             |            |      |     |     |  |
|                                                                                                    | 11:00 - 12:00         |               |         |                             |            |      |     |     |  |
|                                                                                                    | 14:00 - 15:00         |               |         |                             |            |      |     |     |  |
|                                                                                                    | 15:00 - 16:00         |               |         |                             |            |      |     |     |  |
|                                                                                                    | 16:00 - 17:00         |               |         |                             |            |      |     |     |  |
|                                                                                                    | 17:00 - 18:00         |               |         |                             |            |      |     |     |  |
|                                                                                                    | 18:30 - 19:30         |               |         |                             |            |      |     |     |  |
|                                                                                                    | 19:30 - 20:30         |               |         |                             |            |      |     |     |  |
|                                                                                                    | 20:30 - 21:30         |               |         |                             |            |      |     |     |  |
|                                                                                                    | 21:30 - 22:30         |               |         |                             |            |      |     |     |  |
|                                                                                                    |                       |               | _       | _                           |            |      |     |     |  |
|                                                                                                    |                       |               | DATAS D | A TURMA                     | \<br>      | 1    |     |     |  |
| Início-Fim: * 02/03/2020 🐨 🗹 🚺 🚺 🚺 👔 👔                                                                    |                       |               |         |                             |            |      |     |     |  |
|                                                                                                    | <                     | < Passo Anter | ior Can | celar Pr                    | óximo Pass | << 0 |     |     |  |
| Campos de preenchimento obrigatório.                                                                      |                       |               |         |                             |            |      |     |     |  |
| Portal do Coordenador                                                                                     |                       |               |         |                             |            |      |     |     |  |
| SIGAA   Diretoria de Tecnologia da Informação   Copyright © 2006-2020 - UNILAB - sigaa3.sigaa3 - v3.22.20 |                       |               |         |                             |            |      |     |     |  |

### Passo 06

Exclua e/ou acrescente docente(s) e clique em avançar.

|                        |                               |                 | DOCENTES           | ;            |             |           |                                  |       |
|------------------------|-------------------------------|-----------------|--------------------|--------------|-------------|-----------|----------------------------------|-------|
| Docente: *             | O Todos da UNILAB             | Som             | ente da minha unio | lade         | C           | ) Somente | externos                         |       |
| Grupo de Docente:      | 1 ~                           |                 |                    |              |             |           |                                  |       |
| Carga Horária: 🖈       | h                             |                 |                    |              |             |           |                                  |       |
| Período: 🐲             | i a                           |                 |                    |              |             |           |                                  |       |
|                        | Período                       | Domingo         | Segunda            | Terça        | Quarta      | Quinta    | Sexta                            | Sábad |
| Horários no Período: 🖈 | de 02/03/2020 a<br>30/04/2021 |                 |                    |              |             |           | □ 6N1<br>□ 6N2<br>□ 6N3<br>□ 6N4 |       |
|                        |                               |                 | Adicionar          |              |             |           |                                  |       |
| DOCENTES               |                               |                 |                    |              |             |           |                                  |       |
| Docente                |                               |                 | Horário            |              |             |           | СН                               |       |
| · · ·                  |                               |                 | 6N1234 (           | 02/03/2020 - | 04/07/2020) | -         | 15 h                             | -     |
|                        |                               |                 | 6N1234 (           | 02/03/2020 - | 06/07/2020) |           | 75 h                             |       |
|                        |                               |                 |                    |              |             |           |                                  |       |
|                        |                               | << Passo Anteri | or Cancelar        | Proximo Pa   | 1550 >>     |           |                                  |       |

### Passo 07

Edite os dados de reserva de vagas;

| Adicionar Reservas                   |                  |                    |                  |            |                          |   |  |
|--------------------------------------|------------------|--------------------|------------------|------------|--------------------------|---|--|
| Curso: \star SELECIONE               |                  |                    |                  | ~          |                          |   |  |
| Matriz Curricular: \star SELECIONE 🗸 |                  |                    |                  |            |                          |   |  |
| Vagas: 🖈 0                           |                  |                    |                  |            |                          |   |  |
|                                      |                  | Adicionar Reserva  |                  |            |                          |   |  |
|                                      |                  |                    |                  |            |                          |   |  |
|                                      |                  | 🥑: Remover Rese    | erva             |            |                          |   |  |
|                                      | R                | ESERVAS DESTA TI   | URMA             |            |                          |   |  |
|                                      | Reserva de Vagas |                    |                  |            |                          |   |  |
| Curso                                | Turno            | Habilitação/Ênfase | e Solicitadas    | Reservadas | Ingressantes Solicitante |   |  |
|                                      | Noturno          |                    | 0                | 30         | 0                        | 0 |  |
|                                      | Integral         |                    | 0                | 1          | 0                        | 0 |  |
|                                      | << Passo Ant     | terior Cancelar F  | Próximo Passo >> |            |                          |   |  |

# Passo 07

Confira os dados para alterar ou reeditar etapas anteriores;

| Dados da Turma                                                                        |                            |
|---------------------------------------------------------------------------------------|----------------------------|
| Dados Básicos                                                                         |                            |
| Componente Curricular:                                                                |                            |
| Tipo do Componente: DISCIPLINA                                                        |                            |
| <b>CH:</b> 90 h                                                                       |                            |
| CH de Aula: 90 h                                                                      |                            |
| Docente(s): 6N1234 (02/03/2020 - 04/07/2020)                                          |                            |
| Código da Turma: 01                                                                   |                            |
| Local: Palmares, Bloco 3, Sala 104                                                    |                            |
| Horário: 6N1234                                                                       |                            |
| Ano-Período: 2020.1                                                                   |                            |
| Período de Aulas: 02/03/2020 - 30/04/2021                                             |                            |
| Modalidade: Presencial                                                                |                            |
| Capacidade de Alunos: 40                                                              |                            |
| Total de Matriculados: 32                                                             |                            |
| Reservas                                                                              |                            |
| Matriz Curricular Vagas Reservadas                                                    | Vagas para<br>Ingressantes |
| 30                                                                                    | 0                          |
| 1                                                                                     | 0                          |
| Alterar << Dados Gerais << Horário da Turma << Docentes << Reservas de Curso Cancelar |                            |